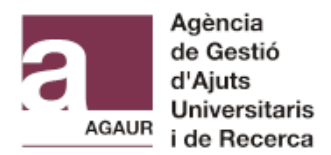

# GUIA TRÀMIT ASSOCIAT A UN EXPEDIENT AGAUR

1. Accediu al web del tràmit associat a través d'aquest enllac:

| Accés al fo                                     | ormulari amb identificació digital                                                                                                    |
|-------------------------------------------------|----------------------------------------------------------------------------------------------------|
| Cal que t'identif<br>digital vàlids , d<br>Cert | iquis amb algun dels <mark>mecanismes d'identificació</mark><br>com l'idCAT Mòbil, Cl@ve, DNI electrònic, idCAT<br>ificat, FNMT, T-CAT, Camerfirma, etc. |
|                                                 | anea, rivin, riek, canenina, cec                                                                                                    |

Identifiqueu-vos amb un dels mecanismes d'identificació digital vàlids.

| Identifiqueu-vos amb el mòbil |                                          |  |  |
|-------------------------------|------------------------------------------|--|--|
| Document identificatiu        |                                          |  |  |
| NIF 🕶                         | 12345678A                                |  |  |
| Número de mòbil               |                                          |  |  |
| 0034                          | 9999999999                               |  |  |
|                               | <u>Dona'm d'alta</u>                     |  |  |
|                               | O altres sistemes                        |  |  |
|                               | Certificat digital: IdCAT, DNIe, altres. |  |  |
|                               |                                          |  |  |

## 2. Empleneu el formulari.

**2.1- "Motiu de la petició"**, escolliu el motiu pertinent (documentació d'incorporació, documentació de justificació, renúncia...)

Dades principals de la petició

| Motiu de | lotiu de la petició * |    |  |
|----------|-----------------------|----|--|
| Documer  | tació d'incorporació  | ]~ |  |

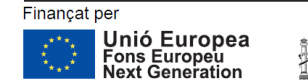

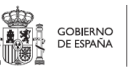

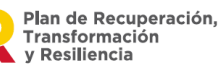

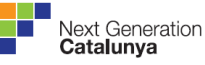

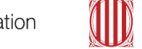

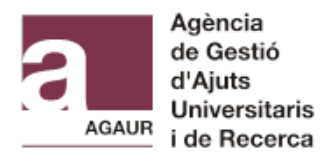

2.2- "Indiqueu el número d'expedient AGAUR o el codi de tràmit (ID) de la sol·licitud de Tràmits Gencat o el número de referència AGAUR", indiqueu sempre "Expedient AGAUR".

2.3- "Any" l'any de la convocatòria (2024).

2.4- "Convocatòria", posar exactament INV-3.

2.5- "Expedient" el número d'expedient que se us va assignar a la Resolució de Concessió.

COMPTE: Si no poseu any 2024, convocatòria INV-3 i el número d'expedient el tràmit no es validarà.

Indiqueu el número d'expedient AGAUR o el codi de tràmit (ID) de la sol·licitud de Tràmits Gencat o el número de referència AGAUR

| Indiqueu quina referència fareu servir per verificar la petició * 🛛 🕢 |                    |                 |  |  |
|-----------------------------------------------------------------------|--------------------|-----------------|--|--|
| Expedient AGAUR                                                       |                    |                 |  |  |
| Any * 👔                                                               | Convocatòria * 🛛 🔞 | Expedient * 🛛 🚱 |  |  |
| 2024                                                                  | INV-3              | 00043           |  |  |
| L'any s'ha d'indicar amb 4 dígits.                                    |                    |                 |  |  |

**2.6- "Tipus de document d'identificació de l'expedient i Número d'identificació de l'expedient\*"** heu de seleccionar número d'identificació que vau incloure a la sol·licitud, pot ser el DNI/NIE de la persona representat legal o el CIF de l'entitat.

| Tipus de document d'identificació de l'expedient * |    |
|----------------------------------------------------|----|
| DNI                                                | \$ |
| Número d'identificació de l'expedient *            |    |
|                                                    |    |

# 3. Valideu el formulari.

**3.1-** Després d'introduir la **Raó Social** en el cas de persones jurídiques, haureu de verificar que les dades introduïdes són correctes.

| Raó social en el cas de persones jurídiques                      |             |  |  |  |
|------------------------------------------------------------------|-------------|--|--|--|
| []                                                               |             |  |  |  |
| Cal que verifiqueu les dades per tal de continuar amb la petició |             |  |  |  |
| Verificar tràmit                                                 | Verificat * |  |  |  |

**3.2-** Les **"Dades de la persona que presenta el tràmit"** i la informació de contacte s'ompliran automàticament segons la identificació que s'hagi fet servir per accedir a Tràmit, sinó l'haureu d'emplenar.

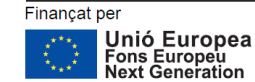

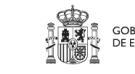

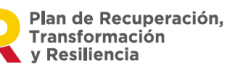

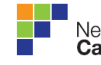

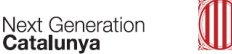

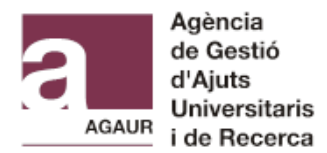

**3.3- "Descripció de la petició"** podeu posar el mateix que a **"Motiu de la petició"** o fer algun comentari respecte dels documents adjunts.

Descripció de la petició

| Descripció         |           |  |    |
|--------------------|-----------|--|----|
| Documentació d'inc | orporació |  | •  |
|                    |           |  | la |

Notificacions

# 4. Annexeu la documentació

Podeu annexar fins a un màxim de 10 documents, que han d'estar obligatòriament en format PDF. La mida màxima de cada document és de 10.440 KB. Si teniu més de 10 documents per annexar, podeu enviar un altre registre o uniu diferents PDF.

Si apareixen errors en el moment d'annexar els documents, comproveu que el nom de l'arxiu és curt i només conté lletres i números (no s'accepten caràcters especials com punts, guions i accents).

## 5. Accepteu la política de protecció de dades

## 6. Envieu la sol·licitud

Premeu el botó **"Envia".** També podeu desar l'esborrany i continuar treballant més endavant abans d'enviarlo.

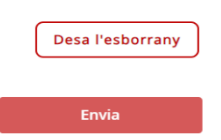

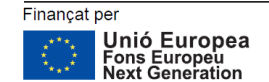

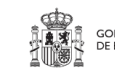

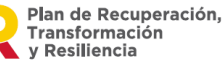

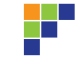

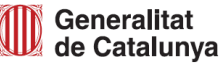